## **INDEX DES COMMUNICATIONS**

Vous pouvez trouver les communications d'un auteur ou effectuer une recherche par mots clés.

## En cliquant sur le lien suivant, vous avez accès au fichier excel:

Index des communications depuis 1756 - version août 2017: CLIQUER

ATTENTION. Après avoir ouvert le fichier Excel, il faut cliquer en haut, à droite sur : *Activer la modification* 

Vous pouvez commencer votre recherche.

Utiliser la fonction : *Rechercher et Sélectionner*.

Cette fonction est située en haut, à droite, juste en dessous de la loupe.

Indiquer le nom, le mot clé : tout en minuscules, en principe sans les accents.

Lorsque la communication a été repérée, il suffit de revenir sur le site des mémoires qui sont classées en trois pages : Les années 1800. Les années 1900. Les années 2000. Il suffit de cliquer sur le volume recherché. En deuxième page, on trouve la table des matières.

0